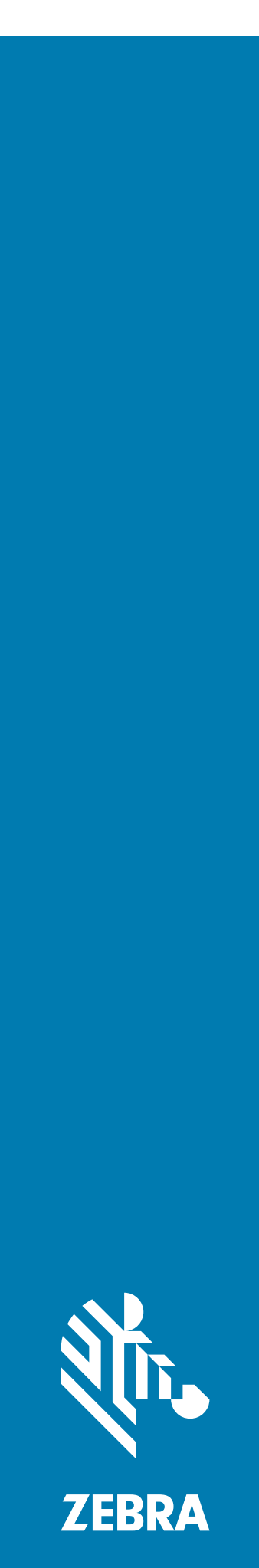

# **TM2000**

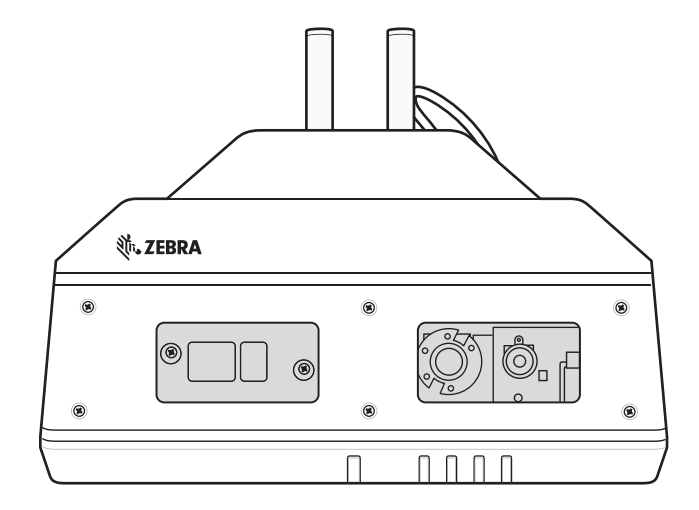

# Przewodnik po konfiguracji

# Copyright

Nazwa ZEBRA i stylizowana głowa zebry są znakami towarowymi firmy Zebra Technologies Corporation zastrzeżonymi w wielu jurysdykcjach na świecie. Wszystkie pozostałe znaki towarowe są własnością ich właścicieli. ©2021 Zebra Technologies Corporation i/lub jej spółki zależne. Wszelkie prawa zastrzeżone.

PRAWA AUTORSKIE I ZNAKI TOWAROWE: Wszelkie informacje o prawach autorskich oraz znakach towarowych znajdują się na stronie <u>www.zebra.com/copyright</u>.

GWARANCJA: Kompletne informacje dotyczące gwarancji można znaleźć na stronie www.zebra.com/warranty.

UMOWA LICENCYJNA UŻYTKOWNIKA KOŃCOWEGO: Kompletne informacje dotyczące umowy licencyjnej użytkownika końcowego (EULA) można znaleźć na stronie <u>www.zebra.com/warranty</u>.

# Dotyczy tylko Australii

For Australia Only. This warranty is given by Zebra Technologies Asia Pacific Pte. Ltd., 71 Robinson Road, #05-02/03, Singapore 068895, Singapore. Our goods come with guarantees that cannot be excluded under the Australia Consumer Law. You are entitled to a replacement or refund for a major failure and compensation for any other reasonably foreseeable loss or damage. You are also entitled to have the goods repaired or replaced if the goods fail to be of acceptable quality and the failure does not amount to a major failure.

Zebra Technologies Corporation Australia's limited warranty above is in addition to any rights and remedies you may have under the Australian Consumer Law. If you have any queries, please call Zebra Technologies Corporation at +65 6858 0722. You may also visit our website: <u>www.zebra.com</u> for the most updated warranty terms.

# Warunki użytkowania

# Oświadczenie o ochronie własności intelektualnej

Niniejsza instrukcja obsługi zawiera informacje stanowiące własność firmy Zebra Technologies Corporation oraz jej spółek zależnych ("Zebra Technologies"). Ma charakter wyłącznie informacyjny i może być wykorzystywana przez strony obsługujące i konserwujące wymieniony w niej sprzęt. Informacji poufnych nie można wykorzystywać, powielać ani ujawniać stronom trzecim w jakimkolwiek innym celu bez wyraźnej pisemnej zgody firmy Zebra Technologies.

# Udoskonalenia produktów

Jedną z głównych zasad firmy Zebra Technologies jest ciągłe doskonalenie produktów. Wszystkie dane techniczne i konstrukcje mogą ulec zmianie bez powiadomienia.

# Wyłączenie odpowiedzialności

Firma Zebra Technologies dokłada wszelkich starań, aby publikowane parametry techniczne i instrukcje były poprawne, jednak pojawienie się błędów jest nieuniknione. Zebra Technologies zastrzega sobie prawo do skorygowania wszelkich takich błędów i nie ponosi żadnej wynikającej z nich odpowiedzialności.

# Ograniczenie odpowiedzialności

Firma Zebra Technologies ani jakakolwiek inna strona zaangażowana w tworzenie, produkcję lub dostarczenie produktu (w tym sprzętu i oprogramowania) nie ponosi odpowiedzialności za jakiekolwiek szkody (w tym, bez żadnych ograniczeń, szkody następcze, w trym utratę przychodów, przerwy w działalności lub utratę informacji biznesowych) wynikające z użytkowania lub nieprawidłowego użytkowania produktu, nawet jeśli firma Zebra Technologies została poinformowana o możliwości wystąpienia takich szkód. Niektóre jurysdykcje nie zezwalają na zrzeczenie się lub ograniczenie odpowiedzialności za szkody uboczne lub następcze. W takim przypadku powyższy zapis nie ma zastosowania.

# Informacje

Niniejsza instrukcja zawiera informacje dotyczące korzystania z **konsoli administracyjnej TMU** Zebra w celu skonfigurowania urządzenia monitorującego przyczepę TM2000 i jest przeznaczona wyłącznie do użytku wewnętrznego.

# Konfiguracje

Niniejsza instrukcja obejmuje następujące konfiguracje:

Rysunek 1 Konfiguracje urządzenia TM2000

| Konfiguracja       | System<br>operacyjny | Urządzenia<br>radiowe | Pamięć                                      | Rejestrowanie danych |
|--------------------|----------------------|-----------------------|---------------------------------------------|----------------------|
| TM2000-10011001-WW | Linux                | 802.11 a/b/g/n        | 64 GB pamięci<br>Flash,<br>1 GB pamięci RAM | Czujnik RGB i 3D     |
| TM2000-10011001-US | Linux                | 802.11 a/b/g/n        | 64 GB pamięci<br>Flash,<br>1 GB pamięci RAM | Czujnik RGB i 3D     |

# Konwencje zapisu

W tym dokumencie zastosowano następujące konwencje:

- "LMU", "TMU" lub "urządzenie" odnosi się do TM2000.
- Tekst pogrubiony służy do podkreślenia następujących elementów:
  - nazwy okien dialogowych, okien i ekranów,
  - nazwy list rozwijanych i pól listy,
  - nazwy pól wyboru i przycisków opcji,
  - ikony na ekranie,
  - nazwy klawiszy na klawiaturze,
  - nazwy przycisków na ekranie.
- Punktory (•) wskazują:
  - elementy akcji;
  - listy alternatyw;
  - listy wymaganych czynności, niekoniecznie następujących po sobie.
- Listy sekwencyjne (np. opisy procedur "krok po kroku") mają postać list numerowanych.

# Powiązana dokumentacja i oprogramowanie

Dodatkowe informacje znajdują się w następujących dokumentach.

- Instrukcja instalacji TM2000
- Przewodnik dot. przepisów TM2000

Najnowsze wersje niniejszego oraz innych dokumentów są dostępne pod adresem: www.zebra.com/support.

## Informacje na temat obsługi serwisowej

W razie wystąpienia problemów ze sprzętem należy skontaktować się z działem pomocy technicznej firmy Zebra w swoim regionie. Dane kontaktowe są dostępne na stronie: <u>www.zebra.com/support</u>.

Kontaktując się z działem pomocy technicznej, należy mieć przygotowane następujące informacje:

- numer seryjny urządzenia,
- numer modelu lub nazwa produktu,
- typ oprogramowania i numer wersji.

Firma Zebra udziela odpowiedzi za pośrednictwem poczty elektronicznej, telefonicznie lub faksem w czasie ustalonym w umowach dotyczących pomocy technicznej.

W razie niemożliwości rozwiązania problemu przez dział pomocy technicznej firmy Zebra niezbędne może być odesłanie produktu do serwisu. Użytkownik otrzyma wówczas szczegółowe instrukcje. Firma Zebra nie ponosi odpowiedzialności za uszkodzenia powstałe w czasie transportu, o ile nie zostało użyte zalecane opakowanie. Wysyłka urządzeń w niewłaściwy sposób może spowodować utratę gwarancji.

Jeśli produkt biznesowy firmy Zebra został kupiony u partnera biznesowego firmy Zebra, należy skontaktować się z tym partnerem w celu uzyskania pomocy technicznej.

# Wprowadzenie

Niniejszy przewodnik zawiera informacje umożliwiające zarządzanie urządzeniami LMU i ich monitorowanie za pomocą narzędzia CMM (Configuration Management and Monitoring).

# Omówienie narzędzia CMM

Narzędzie CMM (Configuration Management and Monitoring) zapewnia internetowy interfejs użytkownika umożliwiający administratorom lokalizacji SPS (Smart Pack Solutions) wydajną konfigurację, monitorowanie i rozwiązywanie problemów dotyczących różnych aspektów wdrażania lokalizacji.

#### Logowanie do narzędzia CMM

Aby uzyskać dostęp do narzędzia CMM:

- 1. Otwórz przeglądarkę internetową i wprowadź adres URL konsoli.
- 2. Wybierz opcję Zaloguj się.

Rysunek 2 Dane logowania do narzędzia CMM

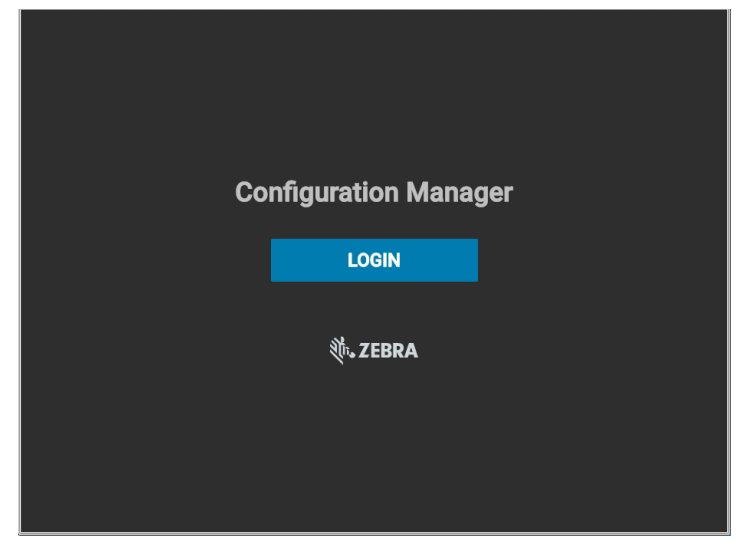

3. Wprowadź Nazwę użytkownika i Hasło, a następnie wybierz opcję ZALOGUJ SIĘ.

**Rysunek 3** Logowanie do narzędzia CMM

| SIGN IN                      |  |
|------------------------------|--|
| Usemame                      |  |
| Password                     |  |
| Remember me on this computer |  |
| SIGN IN                      |  |

4. Wyświetlony zostanie ekran główny narzędzia CMM.

# Ekran główny narzędzia CMM

Na ekranie głównym narzędzia CMM wyświetlane są wszystkie istniejące lokalizacje, ikona wyszukiwania konkretnych lokalizacji oraz przycisk menu umożliwiający uzyskanie dostępu do funkcji zarządzania lokalizacjami i użytkownikami.

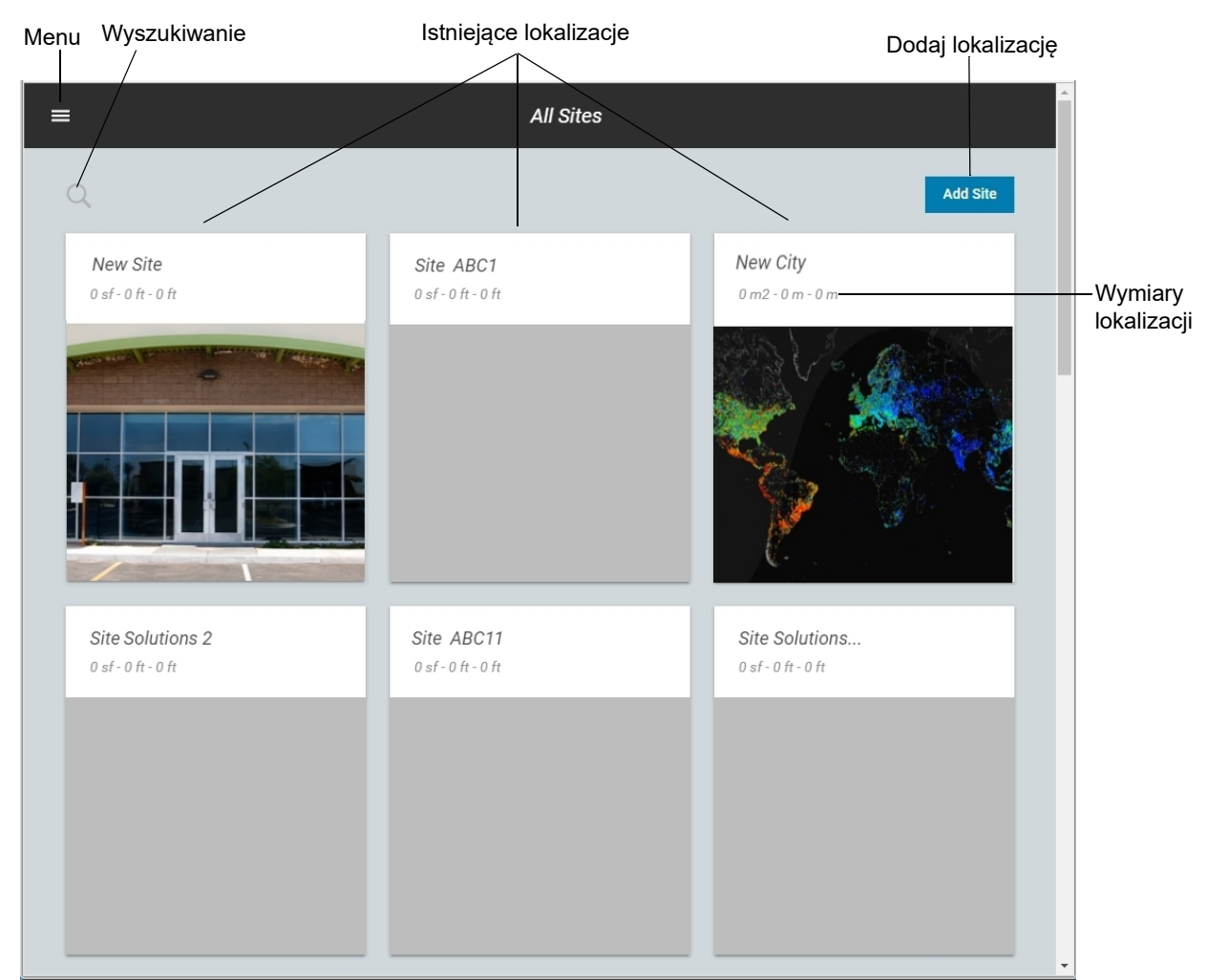

#### Rysunek 4 Ekran główny narzędzia CMM

# Wylogowywanie

Aby wylogować się z narzędzia CMM, kliknij ikonę menu (patrz Rysunek 4 na stronie 6) i wybierz opcję Wyloguj.

**Rysunek 5** Wylogowywanie z narzędzia CMM

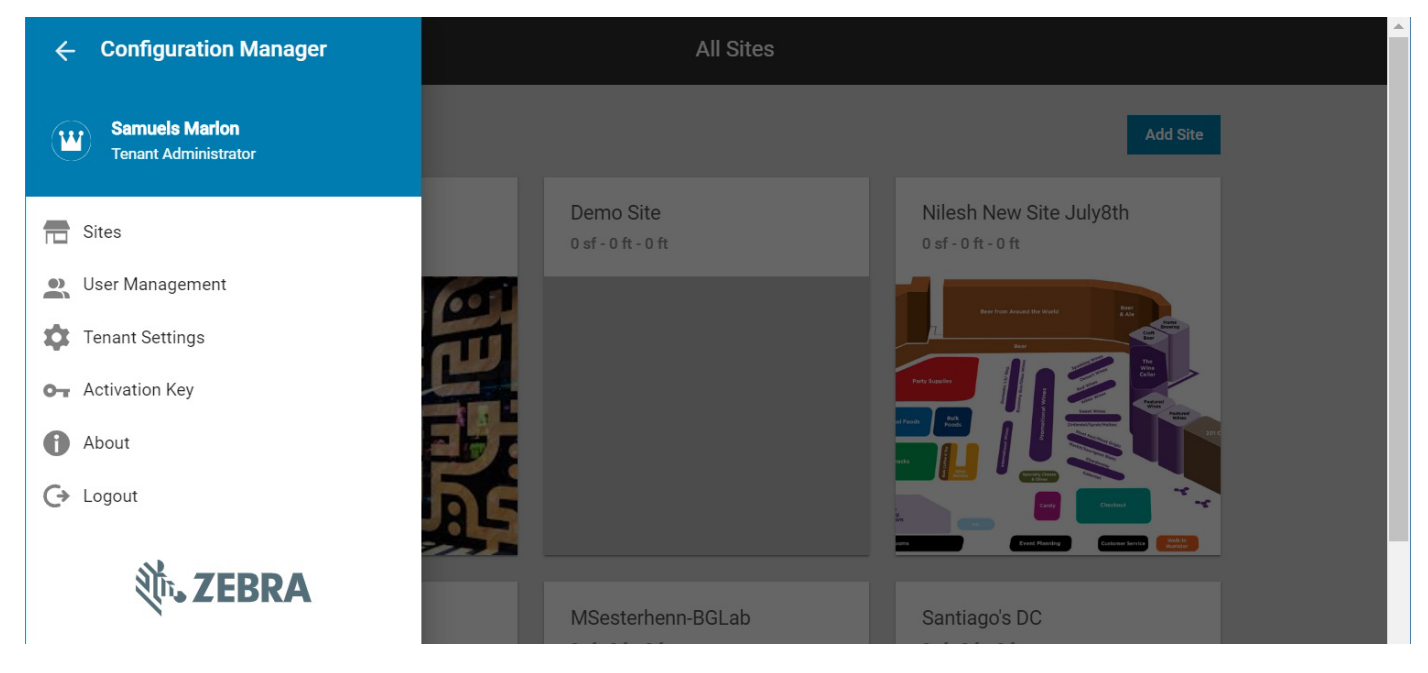

# Zarządzanie zasobami

Zarządzanie zasobami pozwala na dostęp i zarządzanie urządzeniem oraz informacjami o serwerze.

# Wyświetlanie informacji o urządzeniu i serwerze

Aby przeglądać urządzenia dla określonej lokalizacji i zarządzać nimi:

- 1. Na stronie głównej wybierz żądaną lokalizację (patrz Rysunek 4 na stronie 6).
- 2. Wybierz kartę **Zasoby**, aby wyświetlić listę wszystkich serwerów i urządzeń zainstalowanych w lokalizacji, jak również informacje o stanie każdej z nich.

|         | Wysz  | ukiwanie<br>/ |               | Zasoby    |      |               |                | Czynności<br>I |           |      |
|---------|-------|---------------|---------------|-----------|------|---------------|----------------|----------------|-----------|------|
| ← Linda | _test | CONFIGURAT    | 10N           | RESOURCES |      | NOTIFICATIONS | USE            | RS             | APPLICATI | IONS |
|         | d     |               |               |           |      |               | Add Server     | Actions        | <u>*</u>  |      |
|         |       | Name          | Serial Number | Model     | Туре | Inst. Status  | Network Status | Health Status  |           |      |
|         | ø     | Jay-VPL-TM10  | 17053521402   | TM2000    | LMU  | Not Installed | Offline        | ОК             | :         |      |
|         | ø     | lmuTM1000005  | 17053521403   | TM2000    | LMU  | Not Installed | Online         | ОК             | :         |      |
|         | 0     | TMU2A82FE     | 180185214E0   | TM2000    | LMU  | Not Installed | Offline        |                | :         |      |
|         | 0     | Linda_PC001   | 180715214E0   | TM2000    | LMU  | Not Installed | Offline        | OK             | :         |      |
|         | 0     | TMU2A854D     | 18174521400   | TM2000    | LMU  | Not Installed | Offline        | ОК             | :         |      |
|         | 0     | lmuLinda0000  | 180185214E0   | TM2000    | LMU  | Not Installed | Online         | OK             | :         |      |
|         |       |               |               |           |      | ltems per pag | e: 20 👻        | 1-6of6 <       | >         |      |

#### Rysunek 6 Karta Zasoby

- 3. Aby zawęzić listę:
  - a. Wybierz ikonę Wyszukiwanie (patrz Rysunek 6).
  - **b.** W razie potrzeby wprowadź fragment lub całość nazwy urządzenia w polu tekstowym po prawej stronie strzałki wstecz.
  - c. Wybierz pola tekstowe, które mają być wyświetlane na liście zasobów, a następnie wybierz polecenie Wyszukiwanie.

#### Rysunek 7 Wyszukiwanie zasobów

| ← Linda_test |                   |                             |                            |                     | :            |  |
|--------------|-------------------|-----------------------------|----------------------------|---------------------|--------------|--|
| OVERVIEW     | CONFIGURATION     | RESOURCES                   | NOTIFICATIONS              | USERS               | APPLICATIONS |  |
| ÷            |                   |                             |                            |                     |              |  |
|              | Advanced Search   |                             |                            |                     |              |  |
|              | Search Attributes | Name Serial Number          | Model                      |                     |              |  |
|              | Search All        | All Resource Network Status | All Resource Health Status | All Resources Types |              |  |
|              |                   | Claimed Resources           | 🗖 ок                       | 🗖 LMU               |              |  |
|              |                   | Online Resources            | U Warning                  | Server              |              |  |
|              |                   | Offline Resources           | Error                      |                     |              |  |
|              | Search            |                             |                            |                     |              |  |

- 4. Aby wykonywać czynności, takie jak zmiana ustawień lub wprowadzanie poleceń do wybranych urządzeń:
  - a. Wybierz pozycję Czynności (patrz Rysunek 6).
  - b. Kliknij menu rozwijane Typ urządzenia i wybierz odpowiednie urządzenie.
  - c. Kliknij menu rozwijane Podtyp urządzenia i wybierz konkretny typ urządzenia.

#### Rysunek 8 Typ urządzenia

| A | ctions      |        | ×    |  |
|---|-------------|--------|------|--|
|   | Device Type |        | ^    |  |
|   | LMU         |        |      |  |
|   | LMU TM2000  |        | *    |  |
|   |             |        |      |  |
|   | Scope       |        | ^    |  |
|   | All LMUs    |        | _    |  |
|   |             | CANCEL | DONE |  |

- d. W polu **Zakres** wybierz **Wszystkie moduły monitorowania obciążenia** dla całej listy urządzeń lub zaznacz pola wyboru wybranych urządzeń.
- e. Wybierz żądany Typ czynności.

#### Rysunek 9 Typ czynności

| Setting Update      | O Command |   |
|---------------------|-----------|---|
| Timezone            |           | • |
| Enter setting value |           |   |
|                     |           |   |

- f. Kliknij menu rozwijane Wybierz czynność, aby wybrać działanie z listy.
- g. W razie potrzeby wprowadź wartość ustawienia.

# Konfigurowanie informacji o urządzeniu i serwerze

Na karcie **Zasoby** (patrz Rysunek 6 na stronie 8) wybierz urządzenie, które chcesz wyświetlić lub skonfigurować. Zostaną wyświetlone następujące karty opcji:

- Stan i aktywność
- Informacje
- Ustawienia
- Polecenia

Rysunek 10 Karta Opcje zasobu

| ← All Resource        | es   |          |          |  |  |  |
|-----------------------|------|----------|----------|--|--|--|
|                       |      | <b>.</b> |          |  |  |  |
| ImuLinda000031<br>LMU |      |          |          |  |  |  |
| STATUS & ACTIVITY     | INFO | SETTINGS | COMMANDS |  |  |  |
| Time                  |      |          | ^        |  |  |  |
| UTCOffset<br>-0500    |      |          |          |  |  |  |

#### Stan i aktywność

Dostępne są następujące informacje o stanie i aktywności:

- Czas
  - **Przesunięcie względem UTC** różnica w godzinach i minutach między czasem urządzenia TMU a uniwersalnym czasem koordynowanym (UTC).
  - Bieżący czas LMU bieżący czas urządzenia LMU.
- Sieć
  - Adres IP sieci WiFi adresy IP sieci WiFi przypisane do interfejsu łączności. Wraz z identyfikatorem SSID.
  - Adres IP sieci Ethernet adresy IP sieci Ethernet przypisane do interfejsu łączności (np. IPv4, IPv6 itp.).
  - Czas pracy od ostatniego ponownego uruchomienia czas (w minutach) od czasu ostatniego ponownego uruchomienia urządzenia.

#### Rysunek 11 Karta Stan i aktywność: Czas i Sieć

|                                          |                    | •                    |          |
|------------------------------------------|--------------------|----------------------|----------|
|                                          | lmuLine<br>ا       | da000031<br>.mu      |          |
| TUS & ACTIVITY                           | INFO               | SETTINGS             | COMMANDS |
| Time                                     |                    |                      | ^        |
| UTCOffset<br>-0500                       |                    |                      |          |
| LMU current time<br>2000-02-29.21:37:1   | 14(GMT-05:00) East | ern Time (US & Canad | da)      |
|                                          |                    |                      | ^        |
| Network                                  |                    |                      |          |
| Network<br>Wifi IP<br>wlan0: 192.168.0.1 | 57 ( SSID: TMUTES  | TAP)                 |          |

#### • Oprogramowanie sprzętowe

- **Stan pobierania** wskazuje aktualny stan pobierania oprogramowania sprzętowego: Bezczynny (przed pobraniem lub po aktualizacji); Pobieranie; Pobrane.
- Wynik aktualizacji wynik pobierania oprogramowania sprzętowego: Sukces; Niewystarczające miejsce w pamięci; Brak pamięci, Utrata połączenia podczas pobierania; CRC zakończone niepowodzeniem; Nieobsługiwany pakiet; Nieprawidłowy adres URL.
- Nazwa ostatnio zaktualizowanego pakietu nazwa pakietu z ostatniej aktualizacji oprogramowania sprzętowego za pomocą narzędzia CMM.
- **Postęp pobierania** postęp operacji pobierania wyrażony w procentach.

#### Rysunek 12 Karta Stan i aktywność: Oprogramowanie sprzętowe

| irmware                   |  |
|---------------------------|--|
| Download State            |  |
| Downloaded                |  |
| Update Result             |  |
| SUCCESS                   |  |
| Last Updated Package Name |  |
| 2.99.44_build             |  |
| Download Progress         |  |
| 100 %                     |  |

#### System

- Odpowiedź na ping urządzenia zwiększa tę wartość po otrzymaniu polecenia ping z chmury.
- Stan RGB wskazanie stanu czujnika RGB. Zdolność urządzenia LMU do komunikowania się z czujnikiem.
- **Stan kamery głębokości** wskazanie stanu kamery głębokości. Zdolność urządzenia LMU do komunikowania się z czujnikiem głębokości.
- Głębokość kontenera głębokość kontenera obliczona przez algorytm.
- Ostatni obraz ostatni obraz zarejestrowany przez urządzenie.
- Temperatura pracy (C) bieżąca temperatura robocza urządzenia LMU mierzona w stopniach Celsjusza.
- Użycie procesora wartość procentowa użycia procesora.
- Bieżący kąt bieżący kąt odczytu urządzenia LMU.
- Stan synchronizacji serwera NTP wartość logiczna (prawda lub fałsz) wskazująca, czy urządzenie LMU pomyślnie zsynchronizowało czas systemowy z serwerem NTP (protokołu Network Time Protocol) (urządzenie LMU pobiera czas z serwera NTP).
- Kod błędu czujnika raport błędów dla wszystkich czujników. Każdy bit jest kodem błędu.

Rysunek 13 Karta Stan i aktywność: System

| Ping Response                                                                                |                                      |  |
|----------------------------------------------------------------------------------------------|--------------------------------------|--|
| 0                                                                                            |                                      |  |
| RGB Status                                                                                   |                                      |  |
| 1                                                                                            |                                      |  |
| Depth Camera Status                                                                          |                                      |  |
| 1                                                                                            |                                      |  |
| Depth of container                                                                           |                                      |  |
| 12.7                                                                                         |                                      |  |
| The last image                                                                               |                                      |  |
| /apps/captured_i                                                                             | mage/rgb/tmu_2019-08-19T15:33:03.jpg |  |
| Operating Temperature                                                                        | (C)                                  |  |
| 37.3                                                                                         |                                      |  |
|                                                                                              |                                      |  |
| CPU Utilization                                                                              |                                      |  |
| CPU Utilization                                                                              |                                      |  |
| CPU Utilization                                                                              | 11                                   |  |
| CPU Utilization                                                                              | 11                                   |  |
| CPU Utilization                                                                              | 11                                   |  |
| CPU Utilization                                                                              | , 11                                 |  |
| CPU Utilization Current Angle -0.2 (off: -20.2)                                              | 11                                   |  |
| CPU Utilization Current Angle -0.2 (off: -20.2) NTP synch flag state                         | 11                                   |  |
| CPU Utilization<br>Current Angle<br>-0.2 (off: -20.2)<br>NTP synch flag state<br>false       | , 11                                 |  |
| CPU Utilization Current Angle -0.2 (off: -20.2) NTP synch flag state false Sensor Error Code | 11                                   |  |

- Miejsce zapisu
  - Używane miejsce na dysku (MB) łączny rozmiar używanego miejsce na dysku, wyrażony w MB.
  - Używany rozmiar pamięci (MB) łączny rozmiar używanej pamięci RAM, wyrażony w MB.
- Ogólne

September 19, 2020 at 23:21:05

September 20, 2020 at 18:04:02

LMUC:88:74, (PI)Network Status - Online

- Zdarzenia ostrzegawcze raporty zdarzeń, które powodują błąd.
- Stan prawidłowy stan wskazuje, że czujnik kamery lub czujnik głębokości działają prawidłowo. Jeśli czujnik kamery lub czujnik głębokości napotka problem lub kąt zamontowania przekracza próg alarmowy (patrz zasób progu błędu kąta wzniesienia w sekcji Ustawienia na stronie 18), zwracana wartość to fałsz, interpretowany jako alarm.
- Dziennik aktywności urządzenia zestawienie aktywności urządzenia LMU.

| Rysunek 14 | Karta Stan i | aktywność: | Pamięć i | Ogólne |
|------------|--------------|------------|----------|--------|
|------------|--------------|------------|----------|--------|

| Storage                                   | ^    |
|-------------------------------------------|------|
| Used Disk Space(MB)                       |      |
| 18362                                     |      |
| Used Memory size(MB)                      |      |
| 192                                       |      |
|                                           |      |
|                                           |      |
| General                                   | ~    |
| Warning Events                            |      |
|                                           | <br> |
| Health Status                             |      |
| 📀 Okay                                    |      |
|                                           | <br> |
|                                           |      |
| Device Activity Log - Network Events (99) | ~    |
| _MUC:88:74, (PI)Network Status - Offline  |      |

#### Informacje

W obszarze Informacje dostępne są następujące pozycje:

- Ogólne
  - Numer seryjny niepowtarzalny numer seryjny urządzenia.
  - Stan sieci stan online lub offline połączenia sieciowego.
  - Producent nazwa producenta urządzenia.
  - Model typ modelu urządzenia.
  - **Typ** typ urządzenia zgłaszany przez urządzenie.
  - Wersja sprzętu bieżąca wersja sprzętu.
  - Numer katalogowy numer katalogowy urządzenia.
  - **Nazwa hosta** przypisana etykieta, używana do identyfikacji urządzenia podłączonego do sieci komputerowej.

#### **Rysunek 15** Karta Informacje: Ogólne

| - All Resource  | es      |          |          |
|-----------------|---------|----------|----------|
|                 |         | <b>m</b> |          |
|                 |         |          |          |
|                 | ImuLinc | 1a000031 |          |
|                 |         | MO       |          |
| TUS & ACTIVITY  | INFO    | SETTINGS | COMMANDS |
|                 |         |          |          |
| General         |         |          | ^        |
| Serial Number   |         |          |          |
| 180185214E0033  |         |          |          |
| Network Status  |         |          |          |
| 📀 Online        |         |          |          |
| Manufacturer    |         |          |          |
| Zebra           |         |          |          |
| Model           |         |          |          |
| TM2000          |         |          |          |
|                 |         |          | 2        |
| sensor          |         |          |          |
|                 |         |          | 3        |
| REV A           |         |          |          |
|                 |         |          |          |
| Part Number     | 14/14/  |          |          |
| 102000-10011001 | -VV VV  |          |          |
| Host Name       |         |          |          |
| TMU2A8331       |         |          |          |

- Wersja oprogramowania sprzętowego
  - Program rozruchowy wersja programu rozruchowego urządzenia.
  - System operacyjny wersja systemu operacyjnego urządzeniu.
  - System plików wersja systemu plików używanego w urządzeniu.
  - **Oprogramowanie sprzętowe** oprogramowanie sprzętowe aktualnie zainstalowane w urządzeniu.
- Sieć
  - Adres MAC karty WiFi unikatowy numer sprzętowy urządzenia LMU na karcie WiFi.
  - Adres MAC karty Ethernet numer identyfikacyjny sprzętu, identyfikujący każde urządzenie w sieci za pomocą karty Ethernet.
  - Adres MAC Bluetooth unikatowy identyfikator przypisany do każdego urządzenia Bluetooth przez producenta.

Rysunek 16 Karta Informacje: Wersja oprogramowania sprzętowego i Sieć

| Firmware Version                                  | ^ |
|---------------------------------------------------|---|
| Boot Loader<br>2.0.2.0 ( Last: 2.0.2.0)           | _ |
| Operating System<br>2.0.5.0 ( Last: 2.0.5.0)      | _ |
| File System<br>2.99.23.0 ( Last: 2.99.23.0)       |   |
| Firmware<br>2.99.44.0 ( Last: 2.99.43.0)          | _ |
| Network                                           | ^ |
| WiFi adapter MAC address<br>94:FB:29:2A:83:31     |   |
| Ethernet adapter MAC address<br>94:FB:29:2A:83:33 |   |
| Bluetooth Mac Address<br>94:FB:29:2A:83:32        |   |

- Miejsce zapisu
  - Rozmiar dysku (MB) całkowita pojemność dysku wyrażona w MB.
  - Rozmiar pamięci (MB) całkowita pojemność pamięci wyrażona w MB.

Rysunek 17 Karta Informacje: Miejsce zapisu

| Storage         | ^  |
|-----------------|----|
| Disk size(MB)   |    |
| 40443           |    |
| Memory Size(MB) | Π. |
|                 |    |

#### Ustawienia

Opcje na karcie Ustawienia można edytować. Aby edytować opcje ustawień:

- 1. Wybierz ikonę Edytuj (patrz Rysunek 18 na stronie 18).
- 2. Wybierz lub wprowadź żądane informacje.
- 3. Wybierz opcję Aktualizuj.

Na karcie Ustawienia dostępne są następujące opcje:

- System
  - Strefa czasowa strefa czasowa, w której używane jest dane urządzenie.
  - Serwer NTP określa jeden serwer NTP dla urządzenia LMU w celu używania ustawionej wartości commandType.
  - Watchdog włączony kontroluje, czy urządzenie LMU sprawdza swój licznik czasu watchdog. Wybierz odpowiednią opcję, używając strzałki w dół: **Prawda**, aby włączyć funkcję watchdog, lub **Fałsz**, aby ją wyłączyć.
  - Adres serwera zaplecza TLA nazwa hosta lub adres IP serwera zaplecza SPX, z którym komunikuje się urządzenie LMU.
- Region sieci WiFi
  - Kod kraju sieci WiFi sieć WiFi kraju, w którym znajduje się dane urządzenie.

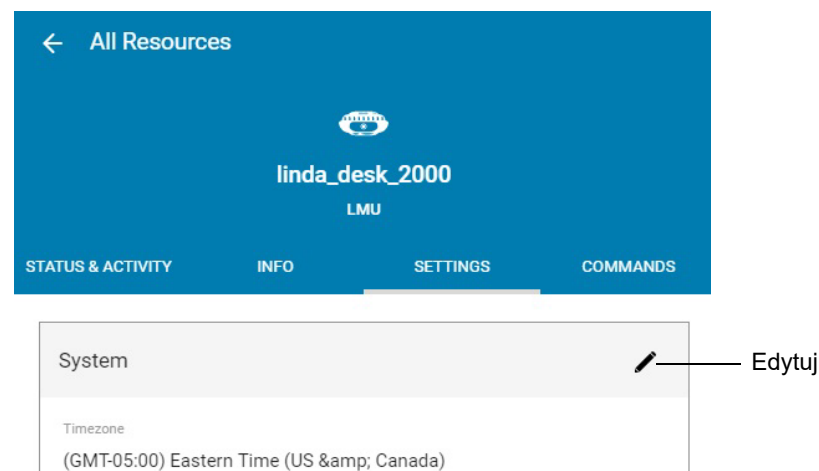

| Watchdog Enabled           |   |
|----------------------------|---|
| false                      |   |
| TLA Backend Server Address |   |
| 127.0.0.1                  |   |
|                            |   |
|                            |   |
| Wifi Region                | 1 |
| Wifi Contry Code           |   |
|                            |   |

#### Aktualizacja oprogramowania sprzętowego

- Adres URL pakietu pobierania oprogramowania sprzętowego to ustawienie umożliwia użytkownikowi wprowadzenie lokalizacji FTP oraz nazwy pakietu nowej kompilacji. Na przykład: sftp://10.17.218.81/mnt/ftp/LMU2.0/2.99.47\_build Lokalizacja FTP to sftp://10.17.218.81/mnt/ftp/LMU2.0/, a nazwa nowej kompilacji oprogramowania sprzętowego to 2.99.47\_build. Aby przeprowadzić zbiorczą aktualizację oprogramowania sprzętowego (na wielu jednostkach LMU), patrz Zbiorcze aktualizacje oprogramowania sprzętowego na stronie 21.
- Kamera
  - Przesunięcie w poziomie przesunięcie w poziomie środka załadunku według zainstalowania.
  - Żądany kąt zmierzone i żądane kąty wzniesienia.
  - Wartość progowa błędu kąta liczba stopni różnicy pomiędzy zmierzoną a skonfigurowaną wartością kątów wzniesienia, + / -, na której urządzenie LMU deklaruje alarmu i konfiguruje diody LED w odpowiedni sposób.
  - Odległość od kamery do drzwi
  - Szerokość przechwytywanego obrazu
  - Wysokość przechwytywanego obrazu
  - Przyczepa jest przychodząca lub wychodząca (1 = przychodząca, 0 = wychodząca)

#### Rysunek 19 Karta Ustawienia: Aktualizacja oprogramowania sprzętowego i kamera

| sunek 19             | Karta Ustawienia: Aktualizacja oprogi | ramowa |
|----------------------|---------------------------------------|--------|
| Firmware Upd         | date                                  | 1      |
| Firmware Download    | d Package URI                         |        |
| sftp://10.17.21      | 8.81/mnt/ftp/LMU2.0/2.99.46_build     |        |
|                      |                                       |        |
| Comoro               |                                       | •      |
| Camera               |                                       | /      |
| Horizontal Offset    |                                       |        |
| 0.0                  |                                       |        |
| Desired Angle        |                                       |        |
| 20.0                 |                                       |        |
| Angle Error threshol | ld                                    |        |
| 1.0                  |                                       |        |
| Distance from came   | era to door                           |        |
| 0.603560             |                                       |        |
| Image capture widtl  | h dimension                           |        |
| 640                  |                                       |        |
| Image capture heigl  | ht dimension                          |        |
| 480                  |                                       |        |

- Przechowywanie plików obrazów
  - Zamazywanie twarzy włączone po włączeniu tej opcji (prawda) pliki Image(RGB) będą czyszczone na podstawie wartości ustawienia Przechowywanie plików Image(RGB) wyrażonej w minutach. Gdy zamazywanie twarzy jest wyłączone (fałsz), pliki obrazów (RGB) będą czyszczone codziennie na podstawie wartości ustawienia Czas przechowywania plików Image(RGB).
  - Czas przechowywania plików Image(RGB) (dzień/min) określa, jak często będą czyszczone pliki RGB. Jednostka miary zmienia się zależnie od ustawienia zamazywania twarzy.
  - Czas przechowywania obiektów 3D (godzina) określa, jak często będzie czyszczony PCD.

Rysunek 20 Karta Ustawienia: Przechowywanie plików obrazów

| Image Files Retention                | / |
|--------------------------------------|---|
| Human Blur Enabled                   |   |
| false                                |   |
| Image(RGB) Storage Time (day/minute) |   |
| 0d                                   |   |
| 3D Storage Time (hour)               |   |
|                                      |   |

- Konfiguracja TMU
  - Konfiguracja algorytmu TMU (tmu\_algorithms.xml) umożliwia bezpośrednie wypchnięcie wszystkich parametrów związanych z algorytmem do urządzenia LMU. Parametry te są zapisywane w pliku tmu\_algorithms.xml. Przy każdym wypchnięciu wszystkich parametrów urządzenie LMU generuje nowy plik tmu\_algorithms.xml, zapisuje poprzedni plik jako kopię, ustawia nowy jako aktualny, a następnie zmienia ustawienie pola na: Aktualna wersja pliku tmu\_algorithms.xml. W urządzeniu LMU można zapisać do 10 kopii.
  - Aktualna wersja pliku tmu\_algorithms.xml umożliwia wybranie jednej z zapisanych kopii pliku tmu\_algorithms.xml jako aktualnej wersji. Jeśli wersja tego pliku nie istnieje, ustawienie nowej wersji nie zostanie przyjęte.
  - Ogólna konfiguracja urządzenia (tmu.xml) pozwala bezpośrednio wypchnąć wszystkie parametry konfiguracyjne urządzenia (inne niż parametry algorytmu) do urządzenia LMU. Ogólne konfiguracje urządzeń są zapisywane w pliku tmu.xml. Przy każdym wypchnięciu wszystkich konfiguracji urządzenia urządzenie LMU generuje nowy plik tmu.xml, zapisuje poprzedni plik jako kopię, ustawia nowy jako aktualny plik roboczy, a następnie zmienia ustawienie pola na: Aktualna wersja pliku tmu.xml. W urządzeniu LMU można zapisać do 10 kopii. Po pomyślnym przeprowadzeniu zmiany urządzenie uruchomi się ponownie.
  - Aktualna wersja pliku tmu.xml umożliwia wybranie jednej z zapisanych kopii pliku tmu.xml jako aktualnej wersji. Jeśli wersja tego pliku nie istnieje, ustawienie nowej wersji nie zostanie przyjęte.

#### Rysunek 21 Karta Ustawienia: Konfiguracja TMU

| TMU Config                                                      | 1 |
|-----------------------------------------------------------------|---|
| TMU Algorithm Setup (tmu_algorithms.xml)<br>updated to version2 |   |
| tmu_algorithma.xml Current Version                              |   |
| General Device Setup (tmu.xml)<br>updated to version2           |   |
| tmu.xml current version                                         |   |

• Czynności obszaru Ustawienia – lista czynności wykonywanych w ustawieniach.

Rysunek 22 Karta Ustawienia: Czynności obszaru Ustawienia

| Settings Activity (2)                                                           | ^ |
|---------------------------------------------------------------------------------|---|
| packageURI updated. View<br>August 13, 2019 at 11:02:26 by wmtadmin@yopmail.com | 0 |

#### Zbiorcze aktualizacje oprogramowania sprzętowego

Aby zaktualizować oprogramowanie sprzętowe na wielu urządzeniach LMU:

1. Na karcie Zasoby kliknij Czynności.

#### Rysunek 23 Karta Zasoby: Czynności

|   | Czyr     |         |            |               |           | Czynno | ści           |                |               |          |           |
|---|----------|---------|------------|---------------|-----------|--------|---------------|----------------|---------------|----------|-----------|
| ÷ | SPC-La   | b Aug 1 | 2          |               |           |        |               |                |               |          | :         |
|   | OVERVIEW | 1.      | CONFIGURAT |               | RESOURCES |        | NOTIFICATIONS | USE            | RS            | APP      | LICATIONS |
|   |          | Q       |            |               |           |        |               | Add Server     | Actions       | <u>*</u> |           |
|   |          |         | Name       | Serial Number | Model     | Туре   | Inst. Status  | Network Status | Health Status |          |           |
|   |          | C       | LMUC:88:74 | 18349521402   | TM2000    | LMU    | Not Installed | Online         | OK            | :        |           |
|   |          | 6       | LMUC:88:FE | 18349521402   | TM2000    | LMU    | Not Installed | Online         | OK            | :        |           |
|   |          | G       | LMUC:85:e3 | 18174521400   | TM2000    | LMU    | Not Installed | Online         | OK            | :        |           |
|   |          | l.      | LMUC:86:04 | 18173521400   | TM2000    | LMU    | Not Installed | Offline        | ОК            | :        |           |

- 2. Kliknij menu rozwijane Typ urządzenia i wybierz LMU.
- 3. Kliknij menu rozwijane Wybierz podtyp urządzenia i wybierz TM2000.

#### Rysunek 24 Czynności: Typ urządzenia

| A | ctions      |        | ×    |
|---|-------------|--------|------|
|   | Device Type |        | ^    |
|   | LMU         |        | *    |
|   | LMU TM2000  |        |      |
| ų | LMU TM1000  |        |      |
|   | Scope       |        |      |
|   |             |        | •    |
|   |             | CANCEL | DONE |

4. W obszarze Zakres zaznacz poszczególne pola wyboru LMU do aktualizacji lub zaznacz Wszystkie moduły monitorowania obciążenia, aby zaznaczyć wszystkie urządzenia LMU z listy.

Rysunek 25 Czynności: Zakres

| Actions                    |        |      |
|----------------------------|--------|------|
| Scope                      |        | ^    |
| All LMUs                   |        |      |
| Q Search a specific device |        | _    |
| LMUC:86:04                 |        |      |
| LMUC:88:FE                 |        |      |
| LMUC:85:e3                 |        |      |
| LMUC:88:74                 |        |      |
|                            |        | -    |
|                            | CANCEL | DONE |

- 5. W obszarze Typ czynności wybierz Aktualizacja ustawień.
- 6. Kliknij menu rozwijane Wybierz czynność i wybierz Nazwa użytkownika.
- 7. W polu Wprowadź wartość ustawienia wpisz nazwę użytkownika.

Rysunek 26 Czynności: Ustawianie nazwy użytkownika

| ctions              |            |   |      |         |     |      |     | × |
|---------------------|------------|---|------|---------|-----|------|-----|---|
| LMUC:88:FE X        | LMUC:85:e3 | х | LMUC | 0:86:04 | ×   |      |     |   |
| LMUC:88:74 X        |            |   |      |         |     |      |     |   |
| Action Type         |            |   |      |         |     |      | ^   |   |
| • Setting Update    | O Command  |   |      |         |     |      |     |   |
| User Name           |            |   |      |         |     |      | Ŧ   |   |
| Enter setting value |            |   |      |         |     |      |     |   |
|                     |            |   |      |         |     |      |     |   |
|                     |            |   |      |         | CAN | ICEL | DOM |   |

- 8. Kliknij przycisk GOTOWE.
- 9. Kliknij menu rozwijane Wybierz czynność i wybierz Hasło.
- W polu Wprowadź wartość ustawienia wprowadź hasło (pliki są przechowywane lokalnie; wprowadź hasło serwera SFTP).

| Rvsunek 27 | Czvnności: Hasło   |
|------------|--------------------|
|            | 029111000011110010 |

| Ac | tions               |    |            |   |            |     |      | >    | < |
|----|---------------------|----|------------|---|------------|-----|------|------|---|
|    | LMUC:88:FE          | ×  | LMUC:85:e3 | × | LMUC:86:04 | ×   |      |      | ^ |
|    | LMUC:88:74          | X  | ]          |   |            |     |      |      |   |
|    |                     |    |            |   |            |     |      |      |   |
|    | Action Type         |    |            |   |            |     |      | ^    |   |
|    | Setting Updat       | te | O Command  |   |            |     |      |      |   |
|    | Password            |    |            |   |            |     |      | •    |   |
|    | Enter setting value | e  |            |   |            |     |      |      | l |
|    |                     |    |            |   |            |     |      |      | - |
|    |                     |    |            |   |            | CAI | NCEL | DONE |   |

- 11. Kliknij przycisk GOTOWE.
- 12. Kliknij menu rozwijane Wybierz czynność i wybierz Adres URL pakietu oprogramowania sprzętowego.
- 13. W polu Wprowadź wartość ustawienia podaj adres URL do ustawienia serwera SFTP.

Rysunek 28 Czynności: Pakiet oprogramowania sprzętowego

| ctions                |            |           |            |     |
|-----------------------|------------|-----------|------------|-----|
| LMUC:86:04 X          | LMUC:88:FE | LMUC:85:e | 3 <b>X</b> |     |
| LMUC:88:74 X          |            |           |            |     |
| Action Type           |            |           |            | ^   |
| Setting Update        | O Command  |           |            |     |
| Firmware Download Pac | kage URI   |           |            | -   |
| Enter setting value   |            |           |            |     |
|                       |            |           | CANCEL     | DOM |

14. Kliknij przycisk **GOTOWE**. Zostanie wyświetlony pasek stanu pokazujący postęp aktualizacji oprogramowania sprzętowego.

#### Polecenia

Opcje obszaru Polecenie można wykonywać. Aby wykonać polecenie:

- 1. Wybierz opcję Wykonaj pod żądanymi opcjami.
  - **Ping** urządzenie odpowiada na polecenie, zwiększając wartość własności pingResponse. To polecenie nie przesyła żadnych danych.
  - **Uruchom ponownie** ponownie uruchamia urządzenie w celu przywrócenia danych po nieoczekiwanym błędzie oprogramowania sprzętowego.
  - Przywróć przywraca oprogramowanie sprzętowe do poprzedniej wersji.
  - Czynności obszaru Polecenie zestawienie czynności wykonywanych w obszarze Polecenie.

#### Rysunek 29 Karta Polecenia

| ← All Resource                                | es                                       |                             |                   |
|-----------------------------------------------|------------------------------------------|-----------------------------|-------------------|
|                                               |                                          |                             |                   |
|                                               | ImuLind                                  | da000031                    |                   |
|                                               |                                          | MU                          |                   |
| STATUS & ACTIVITY                             | INFO                                     | SETTINGS                    | COMMANDS          |
| Ping                                          |                                          |                             |                   |
| Device responds to co<br>property. This comma | ommand by increme<br>and has no payload. | enting the value of the pin | gResponse         |
| EXECUTE                                       |                                          |                             |                   |
| Reboot                                        |                                          |                             |                   |
| Reboot the LWM2M D                            | evice to restore the                     | Device from unexpected      | firmware failure. |
| EXECUTE                                       |                                          |                             |                   |
| Roll Back                                     |                                          |                             |                   |
| Firmware rollback to p                        | previous version.                        |                             |                   |
| EXECUTE                                       |                                          |                             |                   |
| Commands Activit                              | y (7)                                    |                             | ^                 |
| ping updated to :<br>July 19, 2019 at 11:39:2 | COMPLETED<br>27 by wmtadmin@yopn         | nail.com                    | 0                 |

#### 2. Wybierz opcję Potwierdź.

#### Rysunek 30 Potwierdzenie wykonania polecenia

| ← All Resource                                | S.                                    |                              |          |  |  |
|-----------------------------------------------|---------------------------------------|------------------------------|----------|--|--|
|                                               | ۲                                     | •                            |          |  |  |
|                                               | ImuLind                               | da000031<br>LMU              |          |  |  |
| STATUS & ACTIVITY                             | INFO                                  | SETTINGS                     | COMMANDS |  |  |
| Ping                                          |                                       |                              |          |  |  |
| Device responds to co<br>property. This comma | mmand by increm<br>nd has no payload. | enting the value of the ping | Response |  |  |
| EXECUTE                                       |                                       |                              |          |  |  |
| Do you really want to execute this command?   |                                       |                              |          |  |  |
| CANCEL CON                                    | FIRM                                  |                              |          |  |  |

# Konfigurowanie lokalizacji

Lokalizacje i urządzenia można dodawać i konfigurować za pomocą narzędzia CMM.

# Dodawanie lokalizacji

Aby dodać lokalizację:

1. Na stronie głównej wybierz opcję Dodaj lokalizację.

#### Rysunek 31 Dodaj lokalizację Dodaj lokalizację Istniejące Menu Wyszukiwanie = All Sites Add Site New City New Site Site ABC1 0 sf - 0 ft - 0 ft 0 sf - 0 ft - 0 ft 0 m2 - 0 m - 0 m Wymiary lokalizacji

- 2. Wprowadź poniższe informacje dla nowej lokalizacji w ramach limitu znaków podanego pod każdym polem:
  - Nazwa lokalizacji
  - Opis lokalizacji
  - Adres lokalizacji

Rysunek 32 Szczegóły okna Dodaj lokalizację

| X Add site                                                                   |                                          |                                                               |
|------------------------------------------------------------------------------|------------------------------------------|---------------------------------------------------------------|
| 1                                                                            |                                          |                                                               |
|                                                                              |                                          | Required Field*                                               |
| Site Information                                                             |                                          |                                                               |
| Enter the site name, address, and image URL in the fields below at any time. | v. This information will be used to ider | tify your site amongst other sites you add and can be updated |
| Site Name*                                                                   |                                          |                                                               |
| Enter site name                                                              |                                          |                                                               |
|                                                                              | 0 / 60                                   |                                                               |
| Site Description                                                             |                                          |                                                               |
| Enter description                                                            |                                          |                                                               |
|                                                                              | 0 / 60                                   |                                                               |
| Site Address:                                                                |                                          |                                                               |
| Street Address                                                               |                                          |                                                               |
| Street Address line 2                                                        |                                          |                                                               |
|                                                                              |                                          | Cancel Next                                                   |

 Obraz lokalizacji – aby obraz lokalizacji był wyświetlany na stronie głównej, kliknij strzałkę obok pozycji Prześlij plik obrazu w obszarze Obraz lokalizacji, przejdź do żądanego obrazu i wybierz opcję Otwórz (obrazy muszą być plikami w formacie JPG lub PNG o maksymalnym rozmiarze 3 MB).

| Rysunek 33 | Dodaj obraz | lokalizacji |
|------------|-------------|-------------|
|------------|-------------|-------------|

| 1 2 3     Enter description     0/60     Street Address     Street Address line 2     City State     Postal Code     Street Image        | × Add site               |                              |             |       |
|----------------------------------------------------------------------------------------------------|--------------------------|------------------------------|-------------|-------|
| Enter description       0/60       Site Address:       Street Address       Street Address line 2       City     State       Postal Code | 1                        |                              |             |       |
| Site Address:  Street Address  Street Address line 2  City State Postal Code  Site Image                                                 | Enter description        |                              |             |       |
| Street Address       Street Address line 2       City     State       Postal Code                                                        | Site Address:            |                              | 0 / 60      |       |
| Street Address line 2       City       State       Postal Code                                                                           | Street Address           |                              |             |       |
| City State Postal Code                                                                                                    | Street Address line 2    |                              |             |       |
| Site Image                                                                                                    | City                     | State                        | Postal Code |       |
|                                                                                                    | Site Imoge               |                              |             |       |
|                                                                                                    |                          |                              |             |       |
|                                                                                                    | Images must be JPG or PN | G files, no bigger than 3MB. |             |       |
| mages must be JPG or PNG files, no bigger than 3MB.                                                                                      |                          |                              |             | Cance |

- 3. Wybierz opcję Dalej.
- 4. W obszarze Powiadomienia o stanie sieci wprowadź adres e-mail kontaktu, który ma być powiadamiany, gdy urządzenie zgłosi przejście w tryb Offline i/lub online, a następnie wybierz przycisk Dodaj. W razie potrzeby wprowadź dodatkowe adresy.

Aby usunąć adres e-mail, wybierz symbol X obok adresu e-mail.

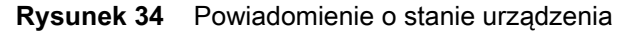

| × Add site                                                            |                                                    |                                              |
|-----------------------------------------------------------------------|----------------------------------------------------|----------------------------------------------|
|                                                                       | 2                                                  | 3                                            |
| Device Status Notifications                                           |                                                    |                                              |
| Review which device status events will trigge<br>be sent.             | r an email notification, and specify email recipie | ent(s) for each email notification that will |
| Network Status Notifications                                          |                                                    |                                              |
| Offline                                                               | Enter email address                                | Add                                          |
| The following users will be notified when any dev<br>reports offline: | rice network status                                |                                              |
| Online 🔴                                                              | Enter email address                                | Add                                          |
| The following users will be notified when any dev<br>reports online:  | ice network status                                 |                                              |
|                                                                       |                                                    | Back Next                                    |

5. W obszarze Powiadomienia o stanie wprowadź adresy e-mail kontaktów, które mają być powiadamiane, gdy stan sieci urządzenia zgłosi błąd, ostrzeżenie lub stan OK, a następnie wybierz przycisk Dodaj. Powtórz tę czynność, aby wprowadzić dodatkowe adresy.

Aby usunąć adres e-mail, wybierz symbol X obok adresu e-mail.

#### Rysunek 35 Powiadomienie o stanie

| X Add site                                                                                           |                                   |
|----------------------------------------------------------------------------------------------------|-----------------------------------|
| 2                                                                                                    | 3                                 |
| Health Status Notifications                                                                          |                                   |
| Error <b>9</b><br>The following users will be notified when any device network status reports error: | Enter email address Add           |
| Warning  The following users will be notified when any device network status reports warning:        | Enter email address Add           |
| OK 📀<br>The following users will be notified when any device network status<br>reports ok:           | Enter email address Add Back Next |

- 6. Wybierz opcję Dalej.
- 7. Sprawdź szczegóły lokalizacji pod kątem poprawności. Jeśli informacje są prawidłowe, wybierz opcję Dodaj lokalizację.

Aby edytować informacje, wybierz przycisk **Wstecz** i wprowadź żądane informacje. Po wprowadzeniu poprawek wybieraj opcję **Dalej** do momentu wyświetlenia ekranu Sprawdź szczegóły lokalizacji i wybierz opcję **Dodaj lokalizację**.

#### Rysunek 36 Ekran Sprawdź szczegóły lokalizacji

| >   | Add site                                                                                                    |      |          |
|-----|----------------------------------------------------------------------------------------------------|------|----------|
|     | 1 2                                                                                                    | 3    |          |
| Re  | view Site Details                                                                                            |      |          |
| Rev | view the site information and device status notifications below. Tap the Add Site button to create the site. |      |          |
| 5   | Site Information                                                                                             |      |          |
| 5   | ite Name:                                                                                                    |      |          |
| t   | est                                                                                                    |      |          |
|     | ite Jescription:                                                                                             |      |          |
| 5   | ite Image:                                                                                                   |      |          |
| 1   | lo Image                                                                                                    |      |          |
|     |                                                                                                    |      |          |
|     |                                                                                                    | Back | Add Site |

# Dodawanie urządzenia

Aby dodać urządzenie:

- 1. Na stronie głównej wybierz żądaną lokalizację (patrz Rysunek 39 na stronie 31).
- 2. Wybierz kartę Konfiguracja.

#### Rysunek 37 Karta Konfiguracja CMM

| OVERVIE | EW        | CONFIGURATION | RESOURCES | NOTIFICATIONS | USERS | APPLICATIONS |  |
|---------|-----------|---------------|-----------|---------------|-------|--------------|--|
|         | Site Deta | ails          |           |               |       | 1            |  |
|         | Site Name |               |           | New GUID      |       |              |  |
| D       |           | I I. D! - f I |           |               |       |              |  |

3. Przewiń w dół do sekcji Piętro i wybierz ikonę Edytuj.

#### Rysunek 38 Sekcja edycji piętra

| Floor 1               | <i>µ</i>          | — Ikona<br>Edytuj |
|-----------------------|-------------------|-------------------|
| Floor Name<br>Floor 1 | Regions<br>0      |                   |
| Floor Description     | Obstructions<br>0 |                   |
|                       | Devices<br>10     |                   |

4. Wybieraj opcję Dalej do momentu wyświetlenia ekranu 5. Urządzenia.

#### Rysunek 39 Konfiguruj urządzenia

|                         |            |                                        |                         |                  | 5. Urządzenia        |
|-------------------------|------------|----------------------------------------|-------------------------|------------------|----------------------|
| CONFIGURATION - Floor 1 |            |                                        |                         |                  |                      |
| 1. Details              |            |                                        |                         | 4. Obs           | tructions 5. Devices |
|                         | <b>k</b> ( | <b>२ Q</b> 盲                           | Select Obstruction T    | / L              |                      |
|                         |            | India_Imu1000000                       | 0141                    |                  |                      |
|                         |            |                                        | Linda_PC001             |                  |                      |
|                         |            |                                        |                         |                  |                      |
|                         |            |                                        | ImuLinda000031          |                  |                      |
|                         |            | TMU2A854D_Vyshr                        | navi004                 |                  |                      |
|                         |            |                                        | Imu100                  | 0000128-Jay_desk |                      |
|                         |            | G<br>Imu000061                         |                         |                  |                      |
|                         |            |                                        | linda_desk_lmu100000013 | 9                |                      |
|                         |            | 00000000000000000000000000000000000000 | lmu10                   | 00000106-Jay     |                      |
|                         | X: 0 Y: 0  | SOFT                                   | 100FT 11                | J<br>DPT         |                      |
|                         |            |                                        |                         | BACK             | NEXT                 |

- 5. W panelu Opcje mapy kliknij menu rozwijane LMU i wybierz typ urządzenia LMU.
- 6. W obszarze **Dodaj urządzenia/elementy** w panelu **Opcje mapy**, kliknij opcję **LMU**, a następnie kliknij na mapie, aby dodać urządzenie.

#### Rysunek 40 Dodaj urządzenie

### Opcje mapy

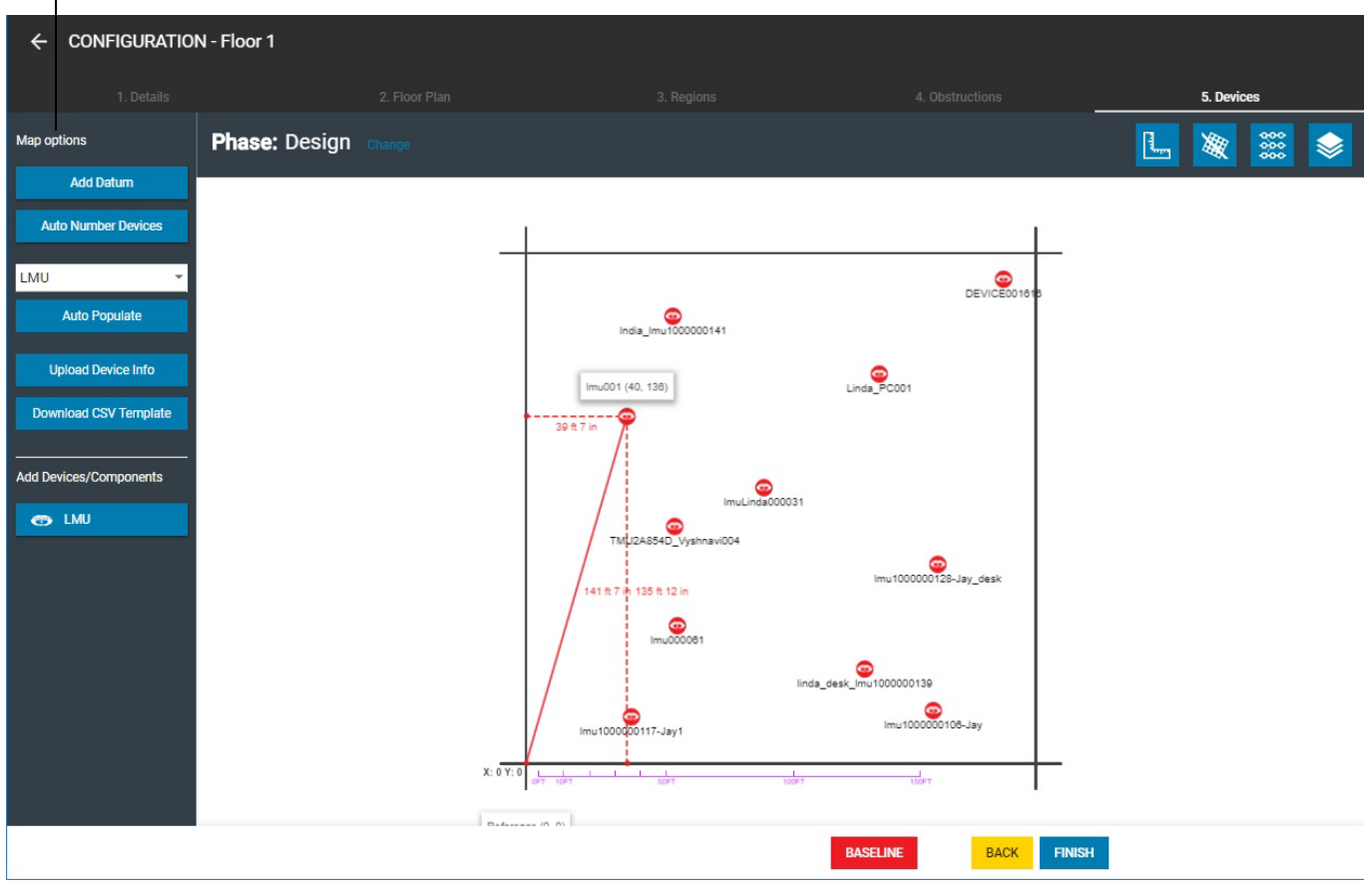

7. Zostanie wyświetlone okno Szczegóły urządzenia.

#### Rysunek 41 Okno Szczegóły urządzenia

| Device Details          | ×               |
|-------------------------|-----------------|
|                         | Required Field* |
| Map name                |                 |
| -                       |                 |
| Friendly name*          |                 |
| lmu001                  |                 |
| Device Type*            |                 |
| LMU TM2000              | •               |
| Description             |                 |
| Enter Description value |                 |
| General Category/Type   |                 |
| LMU                     |                 |
| Coordinates             |                 |
| 66.47                   |                 |
|                         |                 |
|                         | Cancel Update   |

- 8. Wprowadź wymagane informacje o urządzeniu:
  - Przyjazna nazwa podaj przyjazną nazwę dla tego urządzenia.
  - Typ urządzenia kliknij strzałkę obok listy rozwijanej Typ urządzenia i wybierz urządzenie z listy.
  - Numer seryjny numer seryjny urządzenia LMU.
- 9. Wybierz opcję Aktualizuj.
- 10. Wybierz opcję Zakończ (patrz Rysunek 40 na stronie 32).

#### Powiadomienia o stanie urządzenia

Jeśli adresy e-mail nie zostały wprowadzone podczas konfiguracji początkowej (jak pokazano na rysunkach Rysunek 34 i Rysunek 35) lub chcesz dodać dodatkowe adresy e-mail osób kontaktowych, które mają otrzymywać powiadomienia o stanie urządzenia, wprowadź te adresy e-mail w następujący sposób:

- 1. Na stronie głównej wybierz żądaną lokalizację (patrz Rysunek 4 na stronie 6).
- 2. Wybierz kartę Powiadomienia. Zostanie wyświetlona lista powiadomień.
- 3. Obok odpowiedniego typu powiadomienia wybierz ikonę Opcje menu, aby rozwinąć opcje menu.

#### Rysunek 42 Karta Powiadomienia

| ← | Ft Worth D | с                        |                   |             |                 |                       | :            |
|---|------------|--------------------------|-------------------|-------------|-----------------|-----------------------|--------------|
|   | OVERVIEW   | CONFIGURATI              | ON                | RESOURCES   | NOTIFICATIONS   | USERS                 | APPLICATIONS |
|   |            | Q                        |                   |             |                 | Add Notific           | cation       |
|   |            | Name                     | Notification Type | Device Type | Status          | Description           |              |
|   |            | Health Status - Warning  | g Standard        | All Devices | Enabled         | Standard Notification | :            |
|   |            | Health Status - Error    | Standard          | All Devices | Enabled         | Standard Notification | 0<br>0       |
|   |            | Network Status - Online  | e Standard        | All Devices | Enabled         | Standard Notification | •            |
|   |            | Network Status - Offline | e Standard        | All Devices | Enabled         | Standard Notification | Edit         |
|   |            | Health Status - Ok       | Standard          | All Devices | Enabled         | Standard Notification | Delete       |
|   |            |                          |                   |             | Items per page: | 20 ▼ 1-5 of 5 <       | >            |

- 4. Wybierz opcję Edytuj.
- 5. Wybierz kartę Wyrażenie.

# Rysunek 43 Karta Wyrażenie

6. Przewiń w dół i zaznacz pole wyboru Wyślij wiadomość e-mail.

#### Rysunek 44 Opcja Wyślij wiadomość e-mail

|                    | Network Status - Or<br>ALL DEVICES | nline        |         |
|--------------------|------------------------------------|--------------|---------|
| DETAILS            | EXPRESSION                         | NOTIFICATION | CONTENT |
| 1                  |                                    |              |         |
| Add Condition: A   | ND OR                              |              |         |
| THEN               |                                    |              |         |
| SEND EMAIL         |                                    |              |         |
| Enter email addres | S                                  | Add          |         |
|                    |                                    |              |         |
| SEND SMS           |                                    |              |         |
|                    |                                    |              |         |
|                    |                                    | Cancel       | Update  |

7. W polu **Wprowadź adres e-mail** wpisz adres e-mail i wybierz **Dodaj**. W razie potrzeby możesz podać dodatkowe adresy, każdorazowo wybierając opcję **Dodaj**.

Aby usunąć adres e-mail, wybierz symbol X obok adresu e-mail.

#### Rysunek 45 Podaj adresy e-mail

|                     | Network Status - Offlir<br>ALL DEVICES | ne                  |
|---------------------|----------------------------------------|---------------------|
| DETAILS             | EXPRESSION                             | NOTIFICATION CONTEN |
| 4                   |                                        | _                   |
| Add Condition: AND  | <u>) OR</u>                            |                     |
| HEN                 |                                        |                     |
| SEND EMAIL          |                                        |                     |
| jack.smith@zebra.co | om                                     | Add                 |
| john.doe@zebra.con  | n                                      | ×                   |
| jane.doe@zebra.con  | n                                      | ×                   |
|                     |                                        |                     |

8. Wybierz opcję Aktualizuj.

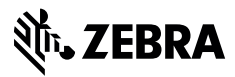

www.zebra.com